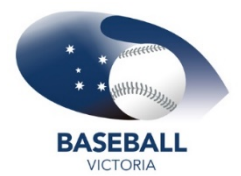

## Baseball Victoria SPORTSTG – SENDING EMAILS TO MEMBERS

| Select | Membership, click   | on Members       |                |                 | GAMEDAY         |       |  |
|--------|---------------------|------------------|----------------|-----------------|-----------------|-------|--|
|        |                     |                  |                |                 | Dashboard       |       |  |
| Select | the filter that bes | t applies to the |                |                 | My Organisation | *     |  |
| group  | of members you v    | vant to email.   |                |                 | Memberships     | *     |  |
|        |                     |                  |                |                 | Members         |       |  |
|        | Members List        | By Product       | By Member Type | By Organisation | Financial F     | ilter |  |

NOTE: you cannot email members from the MEMBER LIST tab however you can do so via any of the others listed tabs

Filter the member list accordingly on what members you need to email.

Click the checkbox at the beginning of each line to select the member(s) you wish to email.

## NOTE: To send an email to everyone listed on the page, check the box in the header row.

|  | Name 🗢            | Assigned Gender | Gender Identity | Mobile | Email 🗢                          |
|--|-------------------|-----------------|-----------------|--------|----------------------------------|
|  | Baseball Victoria | Female          |                 |        | playball@baseballvictoria.com.au |
|  | Baseball Victoria | Female          |                 |        | playball@baseballvictoria.com.au |

Click Email # Members

| Email | Email 1 Member    |                 |                 | All S  | tatus 🔻 Select Organisation 💌    |
|-------|-------------------|-----------------|-----------------|--------|----------------------------------|
|       | Name 🗢            | Assigned Gender | Gender Identity | Mobile | Email 🗢                          |
|       | Baseball Victoria | Female          |                 |        | playball@baseballvictoria.com.au |
|       | Baseball Victoria | Female          |                 |        | playball@baseballvictoria.com.au |

Confirm the recipients you want to send to or add another recipient/s. Click **continue**, located bottom right of screen.

| Emailing 1 memb            | er                                |                                  |           |
|----------------------------|-----------------------------------|----------------------------------|-----------|
| Your email will be sent to | Name                              | Email                            | Action(s) |
|                            | Baseball Victoria                 | playball@baseballvictoria.com.au | i i       |
|                            | Show 5 👻<br>Showing rows 1-1 of 1 |                                  |           |
|                            | Add another recipient             | Back                             | Continue  |

You can create the email you want to send here or choose an existing email template from the left hand side (if you have one created). Once composed, click **continue** located bottom right of screen

| Compose your mail     |                                                        |  |  |  |  |
|-----------------------|--------------------------------------------------------|--|--|--|--|
| Choose Email Template | Subject*                                               |  |  |  |  |
| test                  | test<br>Message *                                      |  |  |  |  |
|                       |                                                        |  |  |  |  |
|                       | Paragraph $\vee$ B I $\mathcal{O}$ := := := := :=      |  |  |  |  |
|                       | tst                                                    |  |  |  |  |
|                       | I confirm there is no marketing material in this email |  |  |  |  |
|                       |                                                        |  |  |  |  |

NOTE: the "I confirm there is no marketing material in this email" is locked off my SportsTG. This just helps with making sure that emails are received into a member's inbox rather than their spam/junk folders.

Review the recipients and email itself. Once happy, click confirm and send.

| se review your details            |                                                                                                    |                                                                                                    |
|-----------------------------------|----------------------------------------------------------------------------------------------------|----------------------------------------------------------------------------------------------------|
| Name                              | Email                                                                                                    |                                                                                                    |
| Baseball Victoria                 | playball@baseballvictoria.com.au                                                                                                    |                                                                                                    |
| Show 5 ×<br>Showing rows 1-1 of 1 | K K 1 > >I                                                                                                    |                                                                                                    |
| test                              |                                                                                                    |                                                                                                    |
| Paragraph - B 1                   | 0 ≔ ≔ ≝ 5 ↔                                                                                                    |                                                                                                    |
| tst                               |                                                                                                    |                                                                                                    |
| _                                 |                                                                                                    |                                                                                                    |
|                                   | Se review your details          Name         Baseball Victoria         Show 5 +         Showing rows 1-1 of 1         test         Paragraph         tst | Name Email   Baseball Victoria playball@baseballvictoria.com.au     Show 5 ←   Show 1 ←   Showing rows 1-1 of 1     I     V   B   I   C   I   I   I   I   E     I   I     I   I   I   I   I   I   I   I   I   I   I   I   I   I   I   I     I   I   I   I   I   I   I   I   I   I   I   I   I   I   I   I   I   I   I   I   I   I   I   I   I   I   I   I   I   I   I   I   I   I   I   I   I   I   I   I   I   I   I   I   I   I   I   I   I   I   I   I |

Back Confirm and Send

You should get a message that your email request has been queued. Click **OK**.

This means that the email has been sent to those members.